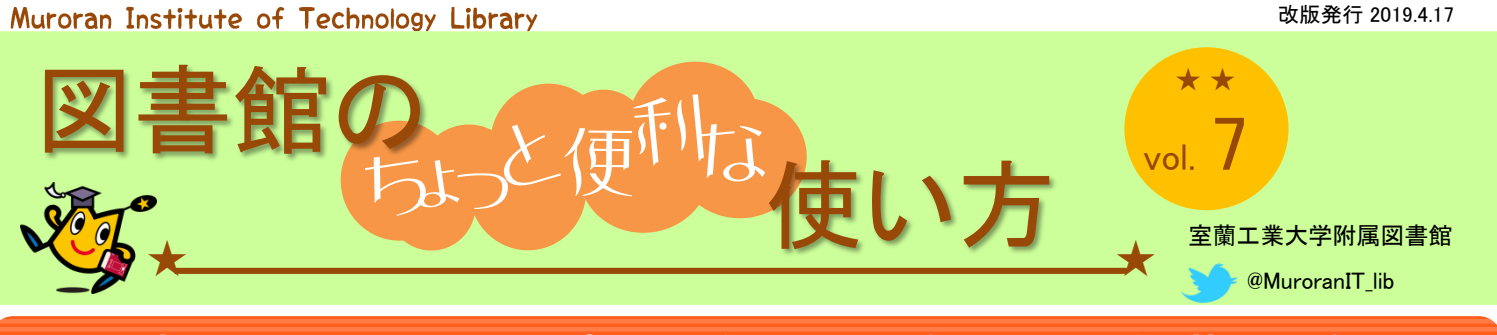

# この本いつまでに返すんだったかな? 返却期限を延 ばしたい!⇒ 利用状況確認・貸出延長

借りている本の返却期限の確認、返却期限の延長(貸出延長)はスマホや 自宅PCから可能です。マイライブラリ『利用状況確認・貸出延長』で行います。

## STEP 1 マイライブラリにログイン『利用状況確認・貸出延長』へ

『利用状況確認・貸出延長』は図書館ホームページ または 室蘭工業大学蔵書検索システムからご利用 いただけます。

|                                                                                                    | PM属図書館<br>・ Petensizy Litry                                                                                                    | 空蘭工<br>Muroran         | 業大学蔵書検索システム<br>Institute of Technology Library Catalog |
|----------------------------------------------------------------------------------------------------|----------------------------------------------------------------------------------------------------|------------------------|--------------------------------------------------------|
| 2 利用者別案内                                                                                                    | <ul> <li>3 情報検索</li> <li>9 サービス</li> </ul>                                                                                                    | 電子リソース検索<br>海外電子ジャーナル・ | <sup>室I大</sup> 他大<br>事物ンパスIDとパスワードで                    |
| 開館カレンダー<br>2015年4月<br>日月火水木金土<br>1234                                                                                                    | <u>ま工大政</u> 書快来 電子ジャーナル快楽 論文タイック快来<br>通学内の図書・雑誌・視聴覚資料を探す                                                                                                    | 電子ブック検索<br>データベース一覧    | ここから先は個人情報です。                                          |
| 5         6         7         8         9         10         11           12         13         14         15         16         17         18           19         20         21         22         23         24         25           26         27         28         29         30         -           900~21         00         (特策銀の平円)         - | News                                                                                                    | 学術資源アーカイブ              | 利用状況の                                                  |
| 11:00-19:00(投業期の土日・紀日)<br>9:00-22:00(定期試験対応期間)<br>9:00-17:00(休業期の土日)<br>11:00-17:00(休業期の土日)                                                                                                    | 2016.64.01     1回過程度重要なの文化に入り、     2016.01.8     回信准の開催日間推時間の延長等について     2016.01.28     (本学学生の世さえい)春季休美期間中の長期貸出につ     2014.04.02     (本学学生)最)グループ学習素等の演説利用について | マイライブラリ<br>利用状況確認・貸出延  | 利用者認証       ログインを行       ※ログインが       利用者ID(または登録名)    |
| 年間カレンダー<br>Xig <i>Liteorg</i><br>マイライブラリ                                                                                                    | 電子リント20%動News<br>2015/0019 学術論文データペース[Scopus]および[JDream II]の疑<br>2014/0017 [回道印記事件集力・ビス]回道の説法、インターネット<br>2014/0017 [回道印記事件集力・ビス]回道の説法、インターネット                  | ◎書購入リクエスト              | 新着図書 ログイン 戻る                                           |
| <ul> <li>利用状況端却・貸出延長</li> <li>回書購入リジェオ</li> <li>文鉱街客・回書番用申込</li> <li>ブーウマーク</li> </ul>                                                                                                    |                                                                                                    | 文献複写申込       図書借用申込    |                                                        |
| <ul> <li>お気に入り検索</li> </ul>                                                                                                    |                                                                                                    | ブックマーク                 | □ ; 2) 巻号等:28年度試験対応<図書>                                |

# STEP 2 利用状況一覧から『貸出一覧』へ進む

利用状況一覧では、マイライブラリで利用できるサービスの一覧が表示されます。貸出一覧 へ進みます。

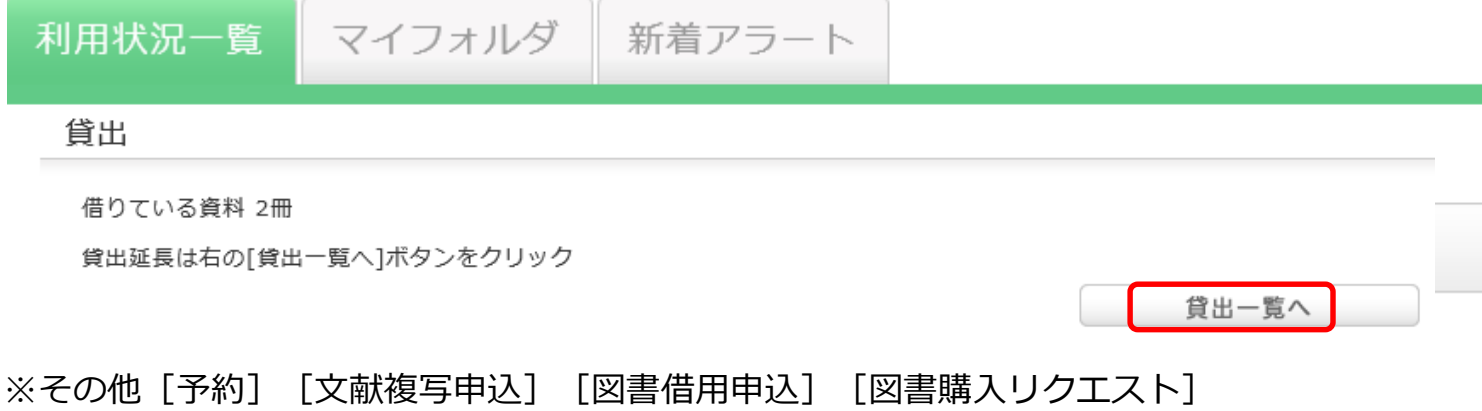

[貸出履歴] [利用者情報の修正・確認] 等のサービスがあります。

(裏面に続く)

イライブラ

## **STEP 3** 貸出詳細情報を確認

借りている資料の「書誌事項」をクリックするとその資料の貸出詳細情報が表示されます。

| 利用状況一覧 マイフォルダ 新着                                                                                                    | アラート                      |                                            |              |                          |                  |  |  |  |  |  |
|----------------------------------------------------------------------------------------------------|---------------------------|--------------------------------------------|--------------|--------------------------|------------------|--|--|--|--|--|
| 貸出一覧 1冊~2冊 (全2冊)                                                                                                    |                           |                                            |              |                          |                  |  |  |  |  |  |
| 利用状況一覧 🕨 貸出一覧                                                                                                    |                           |                                            |              |                          |                  |  |  |  |  |  |
| <sub>貸出状況を確認できます。また、返却日を</sub> 返去                                                                                                    | 叩期限日を確認                   |                                            |              |                          |                  |  |  |  |  |  |
|                                                                                                    |                           |                                            |              |                          |                  |  |  |  |  |  |
|                                                                                                    |                           | * 5                                        | -            |                          |                  |  |  |  |  |  |
| NO. (7.11) (7.11) (7.1 | 貸出口                       | 香亏<br>———————————————————————————————————— | 香調           | 志争塤<br>巻⊃方 / 砂川          |                  |  |  |  |  |  |
|                                                                                                    | 2010/03/17                |                                            | 重信著          | 岩波書店,<br>物理の考え<br>信著;2). |                  |  |  |  |  |  |
| 2 <b>2015/10/01</b>                                                                                                    | 2015/09/17                |                                            | 粒子・米         |                          |                  |  |  |  |  |  |
|                                                                                                    |                           | 書誌事項                                       |              | 電磁気子の考え方 /<br>川重信著;2).   | 沙川里信者, 石波香西,1993 |  |  |  |  |  |
|                                                                                                    |                           | 状態                                         | $\checkmark$ |                          |                  |  |  |  |  |  |
|                                                                                                    | 返却期限日                     |                                            | 2015/10/01   |                          |                  |  |  |  |  |  |
| 貸出延長                                                                                                    | EndNote basic             | 貸出日 2015,                                  |              | 2015/09/17               |                  |  |  |  |  |  |
|                                                                                                    |                           | 貸出延長回数                                     |              | 0                        |                  |  |  |  |  |  |
|                                                                                                    |                           | 予約者数 0                                     |              |                          |                  |  |  |  |  |  |
| とちらの画面からでも『貧田                                                                                                    |                           | 督促回数                                       |              | 0                        |                  |  |  |  |  |  |
| 小山能です。1貝科につき16<br>延長した日から正定日数 (学                                                                                                    | 山のみ、<br><sup>5</sup> 邨生14 | 通知                                         |              |                          |                  |  |  |  |  |  |
| 延長したログラがたロ薮(子<br>日、大学院生30日)貸出が近                                                                                                    |                           | 資料取扱区分                                     |              | 全資料                      |                  |  |  |  |  |  |
| ます。                                                                                                    |                           | 巻号                                         |              |                          |                  |  |  |  |  |  |
| !注意! 延滞している資料が                                                                                                    | がある、                      | 請求記号                                       |              | 427  Su73                |                  |  |  |  |  |  |
| 資料に予約が入っている場合                                                                                                    | 資料ID 385266               |                                            | 385266       |                          |                  |  |  |  |  |  |
| 必読図書は貸出延長できませ                                                                                                    | ん。                        |                                            |              |                          |                  |  |  |  |  |  |
|                                                                                                    |                           |                                            |              |                          |                  |  |  |  |  |  |
|                                                                                                    |                           |                                            |              |                          |                  |  |  |  |  |  |
|                                                                                                    |                           |                                            | 貸出延長         | 🖆 EndNot                 | e basic 貸出一覧に戻る  |  |  |  |  |  |

#### STEP 4 延長後の返却期限日を確認して期限内に返却する!

| 貸出延長                 |             |     |            |            |                                                       |  |  |
|----------------------|-------------|-----|------------|------------|-------------------------------------------------------|--|--|
| 利用状況一覧 ▶ 貸出一覧 ▶ 貸出延長 |             |     |            |            |                                                       |  |  |
| 返却期                  | 返却期限を延長します。 |     |            |            |                                                       |  |  |
| 以下の資料を貸出延長しました。      |             |     |            |            |                                                       |  |  |
| No.                  | 状態          | 貸出館 | 返却期限日      | 貸出日        | 書誌事項                                                  |  |  |
| 1                    |             | 図書館 | 2015/10/01 | 2015/09/17 | 電磁気学の考え方 / 砂川重信著 岩波書店, 1993 (物理の考え方 / 砂川<br>重信著 ; 2). |  |  |
|                      |             |     |            |            | 貸出一覧に戻る                                               |  |  |